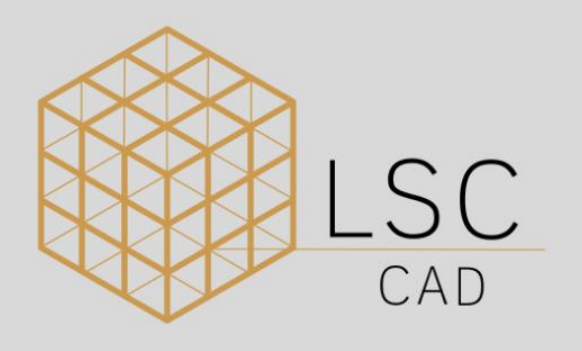

# aplitop

# MANUAL - INSTALAÇÃO DEMO TCPMDT

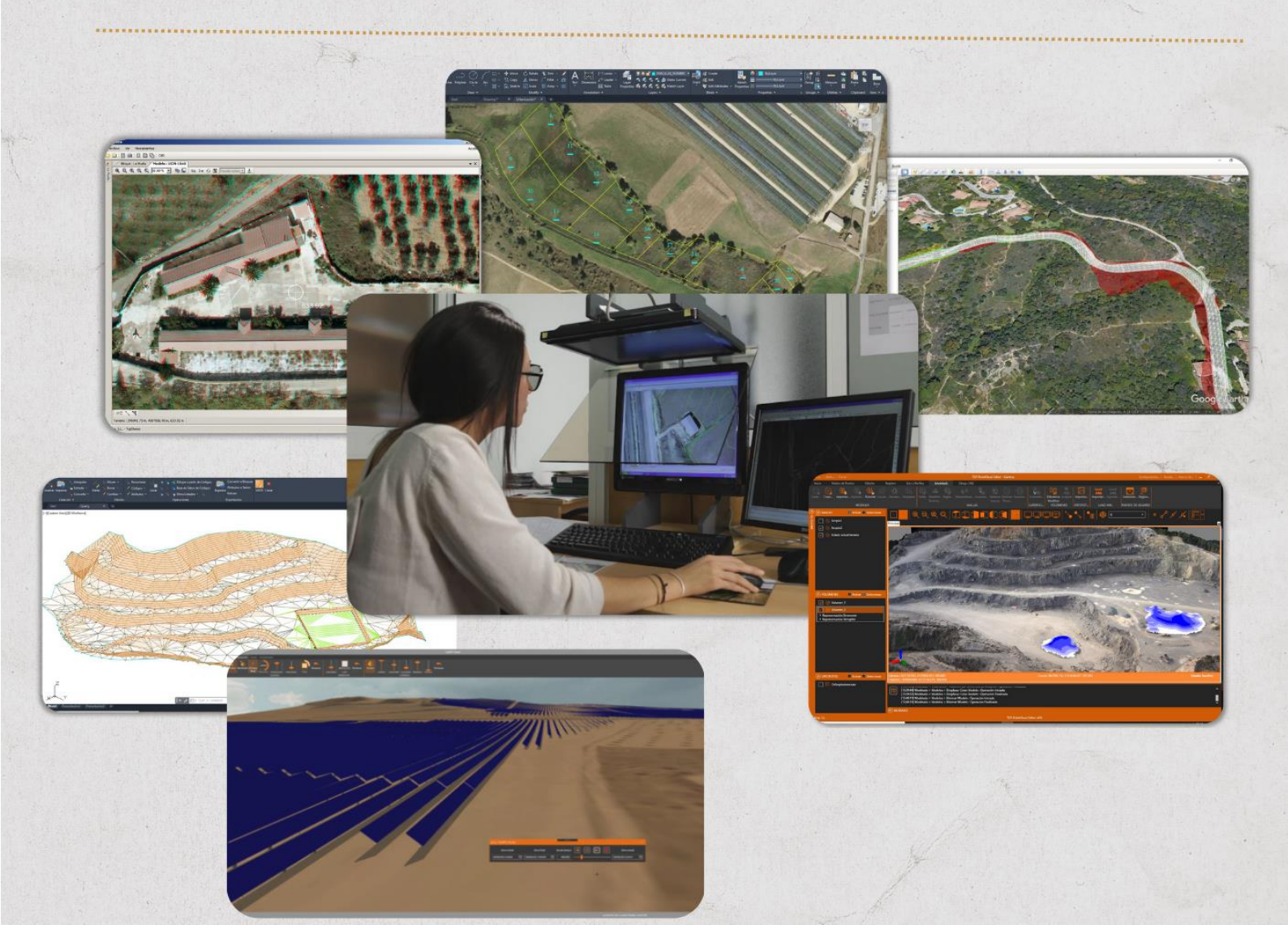

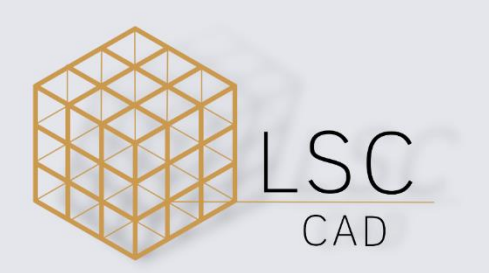

## DESENVOLVIMENTO E EDIÇÃO

Pablo Henrique Soares Araújo Consultor Técnico - LSC CAD

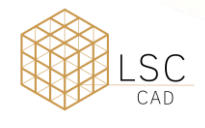

MANUAL – INSTALAÇÃO DEMO TcpMDT (APLITOP)

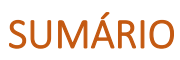

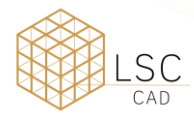

### INSTALAÇÃO DA DEMO DO APLITOP

Após o download do arquivo através do link disponibilizado as seguintes etapas abaixo deveram ser seguidas.

#### DESCOMPACTAÇÃO DO ARQUIVO DEMO

Após a realização do Download da versão **DEMO** do Aplitop, clique com o botão direito sobre o arquivo compactado, e extraia os arquivos dele.

| Nome              |                    | Data de modificação     | Тіро                         | X          |                        |   |       |   |
|-------------------|--------------------|-------------------------|------------------------------|------------|------------------------|---|-------|---|
| ✓ Hoje            |                    | 10/01/2024 12:27        | Dacta da arquivas            | gp         |                        |   |       |   |
| Nova pasta        | ês                 | 18/01/2024 12:37        | Pasta de arquivos            | -          | Abrir                  |   | Enter |   |
| TcpMDT Profession | al Demo            | 05/01/2024 12:18        | Pasta compactada             | 0          | Abrir com              |   |       | > |
|                   |                    |                         |                              |            | Abrir em nova guia     |   |       |   |
|                   |                    |                         |                              | $\Box$     | Abrir em nova janela   |   |       |   |
|                   |                    |                         |                              | Ø          | Compartilhar           |   |       |   |
|                   |                    |                         |                              | 6          | Extrair Tudo           |   |       |   |
|                   |                    |                         |                              | $\Diamond$ | Fixar no Acesso rápido |   |       |   |
| Selecione a pasta | a de destino e     | em seguida cliqu        | ie em <mark>Extrair</mark> . |            |                        |   |       |   |
|                   |                    | 0                       |                              |            |                        | ~ |       |   |
|                   |                    |                         |                              |            |                        | ^ |       |   |
| $\leftarrow$      | 🚃 Extrair Pastas C | Compactadas (Zipadas)   |                              |            |                        |   |       |   |
|                   | с. I. :            |                         |                              |            |                        |   |       |   |
|                   | Selecione um       | destino e extrala o     | os arquivos                  |            |                        |   |       |   |
|                   | Os arquivos serão  | extraídos para esta pas | ta:                          |            |                        |   |       |   |
|                   | C:\Users\pablo\D   | ownloads\Nova pasta\    | TcpMDT Professional          | Demo       | Procurar               |   |       |   |
|                   |                    |                         |                              |            |                        |   |       |   |
|                   | Mostrar arquive    | os extraídos quando co  | ncluído                      |            |                        |   |       |   |
|                   |                    |                         |                              |            |                        |   |       |   |
|                   |                    |                         |                              |            |                        |   |       |   |
|                   |                    |                         |                              |            |                        |   |       |   |
|                   |                    |                         |                              |            |                        |   |       |   |
|                   |                    |                         |                              |            |                        |   |       |   |
|                   |                    |                         |                              |            |                        |   |       |   |
|                   |                    |                         |                              |            |                        |   |       |   |

| Extrair | Cancelar |
|---------|----------|

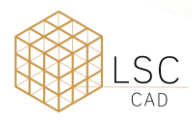

Acesse a pasta descompactada, abra a pasta CD-MDT9 e procure o arquivo Setup.

| 🔤 TcpMDT Professional Der | no                                  |                |           |              |         | textures.7zip |                     |
|---------------------------|-------------------------------------|----------------|-----------|--------------|---------|---------------|---------------------|
| TcpMDT Professional Der   | no CD-N                             | NDT9           |           |              |         | tcpmdtviewer. | .7zip               |
|                           |                                     |                |           | $\mathbf{V}$ |         | tcpmodelimp   | orter.7zip          |
|                           |                                     |                |           |              | PDF     | TcpMDT9-Mar   | nual de Instalacion |
|                           |                                     |                |           |              | PDF     | TcpMDT9-Setu  | up Manual           |
|                           |                                     |                |           |              | 4       | setup         |                     |
| Execute o arquivo Set     | t <mark>up</mark> como administrado | or             |           |              |         |               |                     |
|                           | 📴 IcpMD19-Setup Manua               |                |           | 0            | 5/01/20 | 024 12:20     |                     |
|                           | 🛃 setup                             | <mark>%</mark> | Ŋ         | <u>(</u> )   | Ø       | Ŵ             |                     |
|                           | spanish documentation               |                | Abrir     |              |         |               |                     |
|                           | b spanish samples.7zip              | Ŕ              | Compa     | ntilhar      |         |               |                     |
|                           | runtimes64.7zip                     |                | Executa   | ar com       | o adm   | inistrador    |                     |
|                           |                                     |                |           |              |         |               |                     |
| Selecione a linguagem     | n deseiada do Setup e d             | leno           | is cliqui | e em (       | אר      |               |                     |

elecione a linguagem desejada do Setup e depois clique em <mark>OK</mark>

|   | Calact the language | for this installation for | an the choices  |
|---|---------------------|---------------------------|-----------------|
| 5 | below.              |                           | off the choices |
|   |                     |                           |                 |
|   | English             |                           | ~               |
|   |                     |                           |                 |

Aguarde até que o instalador faça uma checagem do sistema de sua máquina. Isso pode demorar alguns minutos.

| 🛃 MDT9 - In | stallAware Wizard                              |  | × |
|-------------|------------------------------------------------|--|---|
| 1           | Checking system This may take several minutes. |  |   |
| 1           | Status:                                        |  |   |
|             | Checking system                                |  |   |
|             |                                                |  |   |
|             |                                                |  |   |

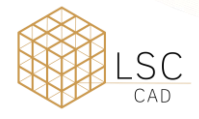

| Clique em Next nas telas ab                              | aixo.                                                                                                    |
|----------------------------------------------------------|----------------------------------------------------------------------------------------------------|
| 🚮 MDT9 - InstallAware Wizard                             | - 🗆 🗙 ]                                                                                                    |
| Application Requirements<br>The following requirements m | nust be processed before starting setup.                                                                        |
| Microsoft Visual C++ R                                   | untime 9.0 (includes ATL and MFC) Service Pack 1                                                                |
| To continue, click Next.                                 |                                                                                                    |
| InstallAware                                             | < <u>B</u> ack <u>N</u> ext > Cancel                                                                            |
| MDT9 - InstallAware Wizard                               | Welcome to the InstallAware Wizard for MDT9 English The InstallAware Wizard will install MDT9 on your computer. |
|                                                          | WARNING: This program is protected by copyright law and international treaties.                                 |
| InstallAware                                             | < Back Next > Cancel                                                                                            |

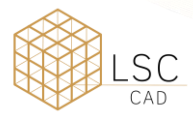

Valide os termos de licença e na sequência clique em Next.

| 🚮 MDT9 - InstallAware Wizard                                                     | 1. 2550 A. (1997) A. (1997)                                       | 2 <u>1</u> 2 |                 | ×    |
|----------------------------------------------------------------------------------|-------------------------------------------------------------------|--------------|-----------------|------|
| License Agreement<br>Please carefully read the following                         | license agreement.                                                |              | (               | \$   |
| USER LICENS                                                                      | SE                                                                |              |                 | I    |
| Intellectual Property Rights v<br>technology.                                    | with evidence record us                                           | sing blockcł | nain            |      |
| PLEASE READ THIS USER LICE<br>INSTALLING THE SOFTWARE<br>TERMS AND CONDITIONS CO | ENSE BEFORE INSTALLIN<br>WILL ENTAIL A FULL AC<br>NTAINED HEREIN. | G THE SOF    | TWARE<br>OF THE |      |
| IF YOU DO NOT ACREE WITH                                                         | TUENA DO NOT INCTAL                                               |              | 14/4 DF         |      |
| ✓ I accept the terms of the license agr                                          | eement                                                            |              |                 |      |
| InstallAware                                                                     | < Back                                                            | Next >       | Can             | icel |

Na versão desejada para utilização do MDT9 clique na setinha para baixo e selecione a opção marcada abaixo. Este passo pode ser executado para mais de uma versão. Depois clique em Next.

| Custom Setup                                         |                     |                |           |   | 1  |
|------------------------------------------------------|---------------------|----------------|-----------|---|----|
| Choose the program features you would like           | e to install.       |                |           |   | Ĵ. |
| Click on an icon in the list below to change how a f | feature is installe | ed.            |           |   |    |
| ✓ MDT 9                                              |                     | Feature Des    | scription | 1 |    |
| ✓ ✓ Files for AutoCAD                                |                     |                |           |   |    |
| AutoCAD 2021-2024 (64                                | bits)               |                |           |   |    |
| AutoCAD 2019-2020 (64                                | bits)               |                |           |   |    |
| X • AutoCAD 2018 (64 bits)                           |                     |                |           |   |    |
| AutoCAD 2017 (64 bits)                               | hits)               |                |           |   |    |
| ✓ X → Files for BricsCAD                             |                     |                |           |   |    |
|                                                      | a local bard du     | ivo.           |           |   |    |
| Entire feature will I                                | be installed or     | n local hard o | lrive     |   |    |
| × Entire feature will I                              | be unavailable      | 2              |           |   |    |
| BricsCAD 20 (64 bits)                                |                     |                |           | - |    |
|                                                      |                     |                |           |   |    |
|                                                      |                     |                | 3         |   |    |

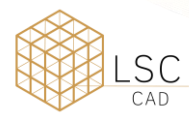

Nesta tela mantenha o texto automático por padrão e clique em Next.

| MDT9 - InstallAware Wizard                                          | Terrenka | 0 <u>000</u> |    | × |
|---------------------------------------------------------------------|----------|--------------|----|---|
| Destination Folder<br>Select folder where setup will install files. |          |              | 1  | 4 |
| Install MDT9 to:                                                    |          |              |    |   |
| (C:\Program Files (x86)\Aplitop\MDT9                                |          | Chang        | je |   |
|                                                                     |          |              |    |   |
|                                                                     |          |              |    |   |
|                                                                     |          |              |    |   |
|                                                                     |          |              |    |   |
|                                                                     |          |              |    |   |

Selecione a linguagem desejada e clique em Next.

|        | 1. I'C' * T'                          | Transla |                |       |   |
|--------|---------------------------------------|---------|----------------|-------|---|
| )2     | MDT9 - InstallAware Wizard            |         | <u> 2018 0</u> |       | X |
|        | Language Setup                        |         |                | -     | A |
| 8      | Choose language that is best for your | needs.  |                |       | 1 |
| 8      | Please select a language              |         |                |       |   |
| 8      |                                       |         |                |       |   |
| 8      |                                       |         |                |       |   |
| 8      | 🔿 English                             |         |                |       |   |
| 8      | 🔿 Español                             |         |                |       |   |
| 8      | O Portugues                           |         |                |       |   |
| 8      | 🔿 Français                            |         |                |       |   |
| 8      | 🔿 Magyar                              |         |                |       |   |
| 8      |                                       |         |                |       |   |
| 8<br>8 | stallAware                            | < Back  | Next >         | Cance | 1 |
| 6      |                                       |         |                |       |   |

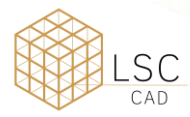

Na versão desejada para utilização do MDT9 clique na setinha para baixo e selecione a opção marcada abaixo. Este passo pode ser executado para mais de uma versão. Depois clique em Next.

| e is installed.     |                                                           |
|---------------------|-----------------------------------------------------------|
| e is installed.     |                                                           |
| Feature Descript    |                                                           |
|                     | ion                                                       |
|                     |                                                           |
|                     |                                                           |
|                     |                                                           |
|                     |                                                           |
|                     |                                                           |
|                     |                                                           |
|                     |                                                           |
|                     |                                                           |
| l drive             |                                                           |
| on local hard drive |                                                           |
| ble                 |                                                           |
|                     |                                                           |
| < Back Next >       | Canc                                                      |
| d                   | d drive<br>d on local hard drive<br>able<br>< Back Next > |

#### Clique em Next nas próximas telas.

| MDT9 - InstallAware Wizard                                                                                                    | 3. <del></del>        |        | ×    |
|----------------------------------------------------------------------------------------------------|-----------------------|--------|------|
| Select Program Folder<br>Select the location where you would like to create new shortcuts.                                             |                       | (      | 5    |
| Setup will add program shortcuts to the Program Folder listed belo<br>new folder name, or accept the suggested name. Click Next to cor | w. You may<br>ntinue. | type a |      |
| Program Folder:                                                                                                    |                       |        |      |
| Aplitop-MDT9                                                                                                    |                       |        |      |
| Install this application for:<br>Anyone who uses this computer (all users)<br>Only for me (current user)                               |                       |        |      |
| InstallAware < Back                                                                                                    | Vext >                | Car    | ncel |

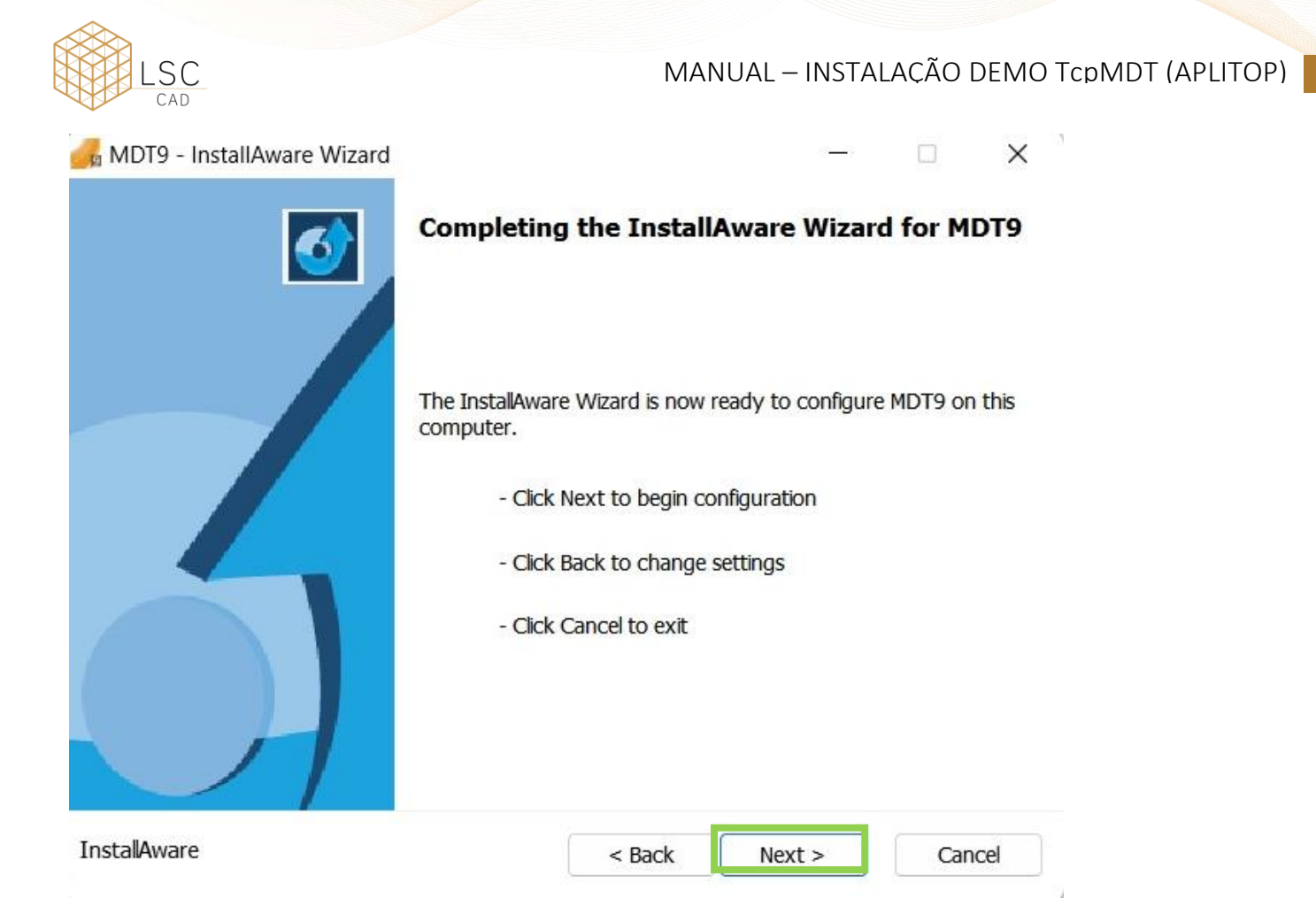

Clique em Finish para finalizar a instalação e aguarde a mensagem de finalização do Sentinel.

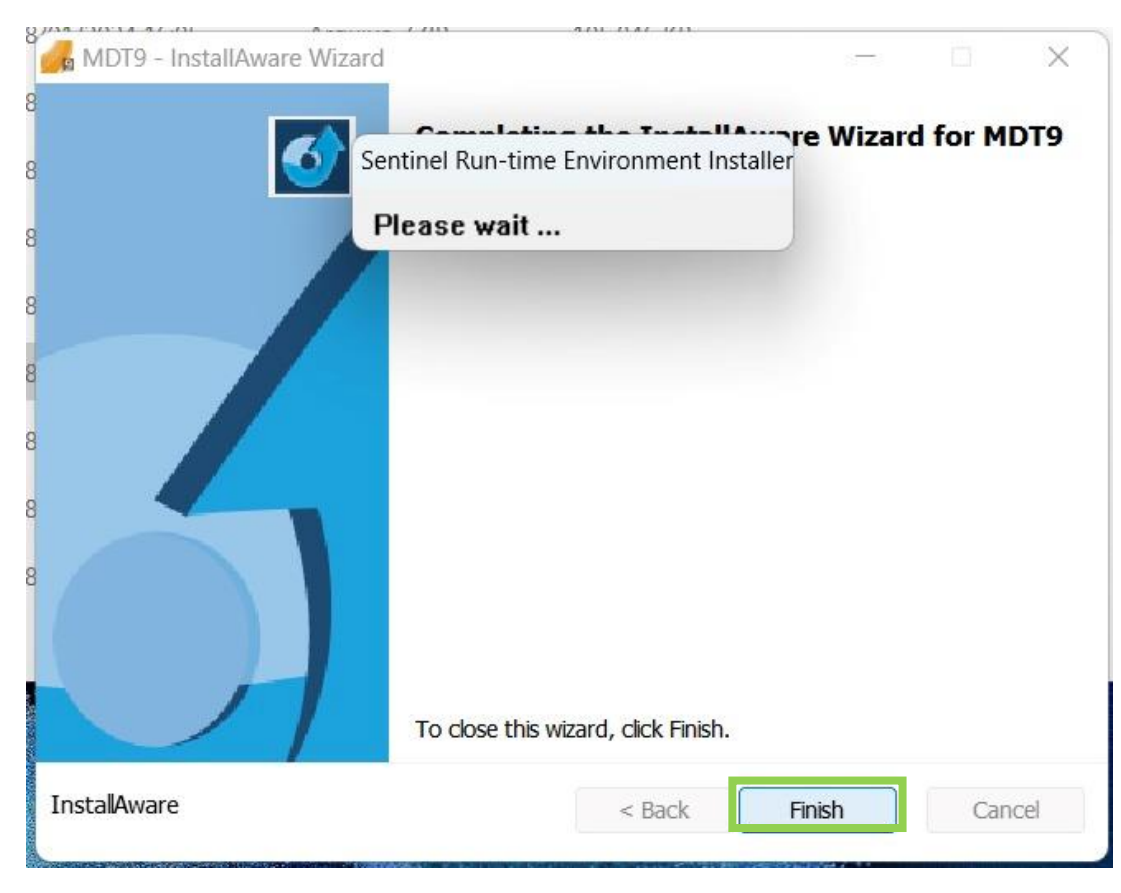

| LSC                  | MANUAL – INSTALAÇÃO DEMO                                                                  | ) TcpMDT (APLITO |
|----------------------|-------------------------------------------------------------------------------------------|------------------|
| 🛃 MDT9 - InstallAwar | re Wizard — 🗆 🗙                                                                           |                  |
|                      | Sentinel Run-time Environment Inst × Wizard for MDT9<br>Operation successfully completed. |                  |
|                      | ОК                                                                                        |                  |
|                      | To close this wizard, click Finish.                                                       |                  |
| InstallAware         | < Back Finish Cancel                                                                      |                  |

Abra o BricsCAD através do Ícone do MDT9

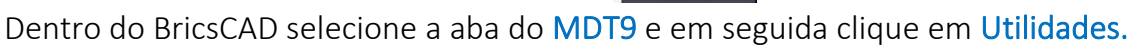

|   | 3 Brics       | CAD Ulti       | mate (Tri | al) - [Dese | enho1]              |             |          |                                        |             |             |              |          |            |         |         |             |          |       |       |         |                      |
|---|---------------|----------------|-----------|-------------|---------------------|-------------|----------|----------------------------------------|-------------|-------------|--------------|----------|------------|---------|---------|-------------|----------|-------|-------|---------|----------------------|
|   | Arquivo       | Edita          | r Vista   | Inserir     | Configur            | rações Fe   | erram D  | Desenhar                               | Dimensões   | Modifica    | ar Paramétri | ico Expr | essTools   | Janela  | Ajuda M | DT9         |          |       |       |         |                      |
|   |               |                | <         | 🦁 🌣 🔂 🕯     | 8 0                 |             |          | ~ 0                                    | C 😵 🔐       | ¥ 👬   🎞     | 2dArame      |          |            |         | _       |             |          |       |       |         |                      |
|   | <u>&gt;</u> ~ | Q              | Home      | 2D Des      | enho l              | nserir E    | Exportar | Anotar                                 | 2D Para     | métrico N   | Vista Gere   | enciar E | ExpressToo | ls IA   | Assist  | ADT9 Utili  | idades   |       |       |         |                      |
|   | K             | 2              | ¥         | ÷           | <b>*</b>            | 8           |          | ٠                                      | <b>+</b> €* | m           | łX           | $\geq$   | 2          | 1       | 4       | <b>.</b>    | <b>1</b> |       |       |         | \$\$ <sup>\$\$</sup> |
| : | Pro           | ecto<br>/<br>M | pografía  | Pontos d    | Linhas<br>de Rotura | Superfícies | s Curvas | Malhas                                 | Eixos Lo    | ngitudinais | Transversais | Rasantes | Segmentos  | s Redes | Secções | Implantação | Medidas  | Mapas | Lotes | Imagens | Utilidades           |
|   | D             | IIVI           |           |             |                     |             |          |                                        |             |             | CATEGORIA    | S MDT    |            |         |         |             |          |       |       |         |                      |
|   |               |                |           |             |                     |             |          | 1.1.1.1.1.1.1.1.1.1.1.1.1.1.1.1.1.1.1. | Desert      | -1 -2 -1    |              |          |            |         |         |             |          |       |       |         |                      |
|   | $\sim$        |                |           |             |                     |             | ~ -      | iniciar X                              | Desenn      |             |              |          |            |         |         |             |          |       |       |         |                      |

9

7 MDT9

Clique em Acerca TcpMDT para validar a ativação do programa.

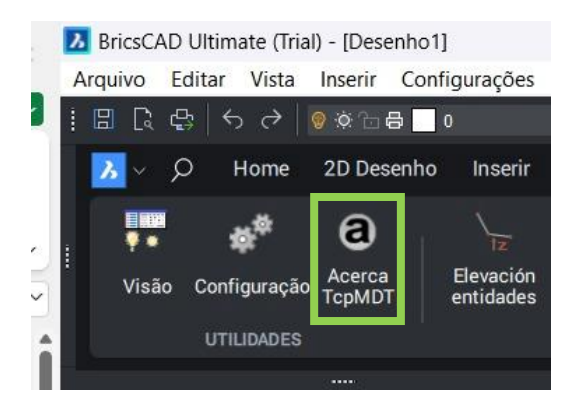